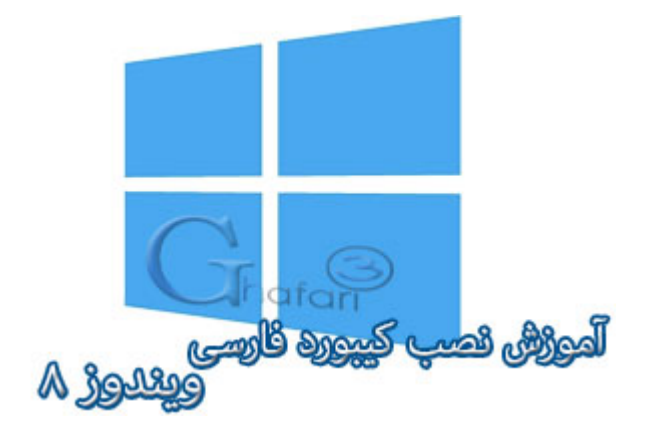

## نام آموزش: آموزش نصب کیبورد فارسی در ویندوز ۸ و ۸٫۱

نویسنده: <u>Ghafari3.com</u>

زمانیکه ویندوز ۸ را نصب میکنید، اگر در ویزارد مربوط به نصب ویندوز، زبان فارسی را نصب نکنید، پس از اجرا شدن یا اصطلاماً بالا آمدن ویندوز قادر به تایپ فارسی و مشاهده فایلهایی که نام فارسی دارند، نفواهید بود.

در <u>آموزش قبلی مِگونگی نصب زبان فارسی در ویندوز ۸</u> را توضیع دادیم. پس از نصب زبان فارسی باید کیبورد فارسی را به ویندوز۸ اضافه نمایید.

برای نصب کیبورد فارسی برروی ویندوز ۸ و ۸٫۱ مرامل زیر را انمام دهید:

Settings برروی (Charms Bar) برروی (Charms Bar) برروی (Charms Bar) برروی (Charms Bar) برروی و سپس برروی (Charms Bar) کلیک کنید.

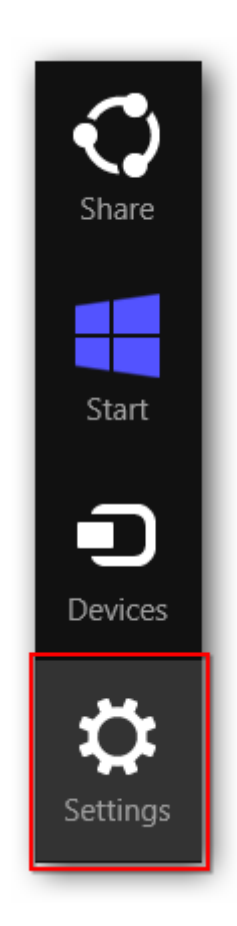

| Settings        |  |
|-----------------|--|
| Desktop         |  |
| Control Panel   |  |
| Personalization |  |
| PC info         |  |
| Help            |  |

توجه داشته باشید در ویندوز ۸ و ۸٫۱ با راست کلیک برروی Start در گوشه چپ و پایین دسکتاپ نیز <u>Control Panel</u> در دسترس غواهد بود. همچنین میتوانید از کلیدهای ترکیبی "<u>Win + X</u>" نیز برروی کیبورد استفاده نمایید.

|   | Programs and Features  |  |
|---|------------------------|--|
|   | Programs and reacures  |  |
|   | Power Options          |  |
|   | Event Viewer           |  |
|   | System                 |  |
|   | Device Manager         |  |
|   | Disk Management        |  |
|   | Computer Management    |  |
|   | Command Prompt         |  |
|   | Command Prompt (Admin) |  |
|   | Task Manager           |  |
| Г | Control Panel          |  |
|   | File Explorer          |  |
|   | Search                 |  |
|   | Run                    |  |
|   | Desktop Ghafari        |  |
|   |                        |  |

۹- در کنترل پنل <u>Language</u> را امرا نمایید.

اگر کنترل پنل ویندوز ۸ شما در مالت نمایش <u>Category</u> میباشد، برای دسترسی به <u>Language</u> به
 دستهی <u>Clock, Language, and Region</u> بروید.

| II Cont                         | trol Panel Items – 🗖 🗙                                          |
|---------------------------------|-----------------------------------------------------------------|
| ( ) → ↑ ( Cont ) All Cont.      | v 🖒 Search Control Panel 🔎                                      |
| Adjust your computer's settings | View by: Small icons 🔻                                          |
| 🚔 Device Manager                | a Devices and Printers                                          |
| 🖳 Display                       | Ease of Access Center                                           |
| 🏀 Family Safety                 | le History                                                      |
| 🗾 Flash Player                  | F Folder Options                                                |
| 🗽 Fonts                         | 🜏 HomeGroup                                                     |
| 🔓 Indexing Options              | 🔁 Internet Options                                              |
| 🕮 Keyboard                      | 😪 Language                                                      |
| 🖾 Location Settings             | Thouse                                                          |
| Network and Sharing Center      | Inguage Canguage Notificati Customize your language preferences |
| Pen and Touch                   | Performation and room                                           |
| Personalization                 | Phone and Modem                                                 |
| Power Options hafar             | Programs and Features                                           |

۳- همانطوری که در تصویر زیر مشاهده میکنید زبان انگلیسی بصورت پیشفرض در لیست زبانهای ویندوز وجود دارد. برای اضافه کردن زبان فارسی به ویندوز ۸ برروی Add a language کلیک نمایید.

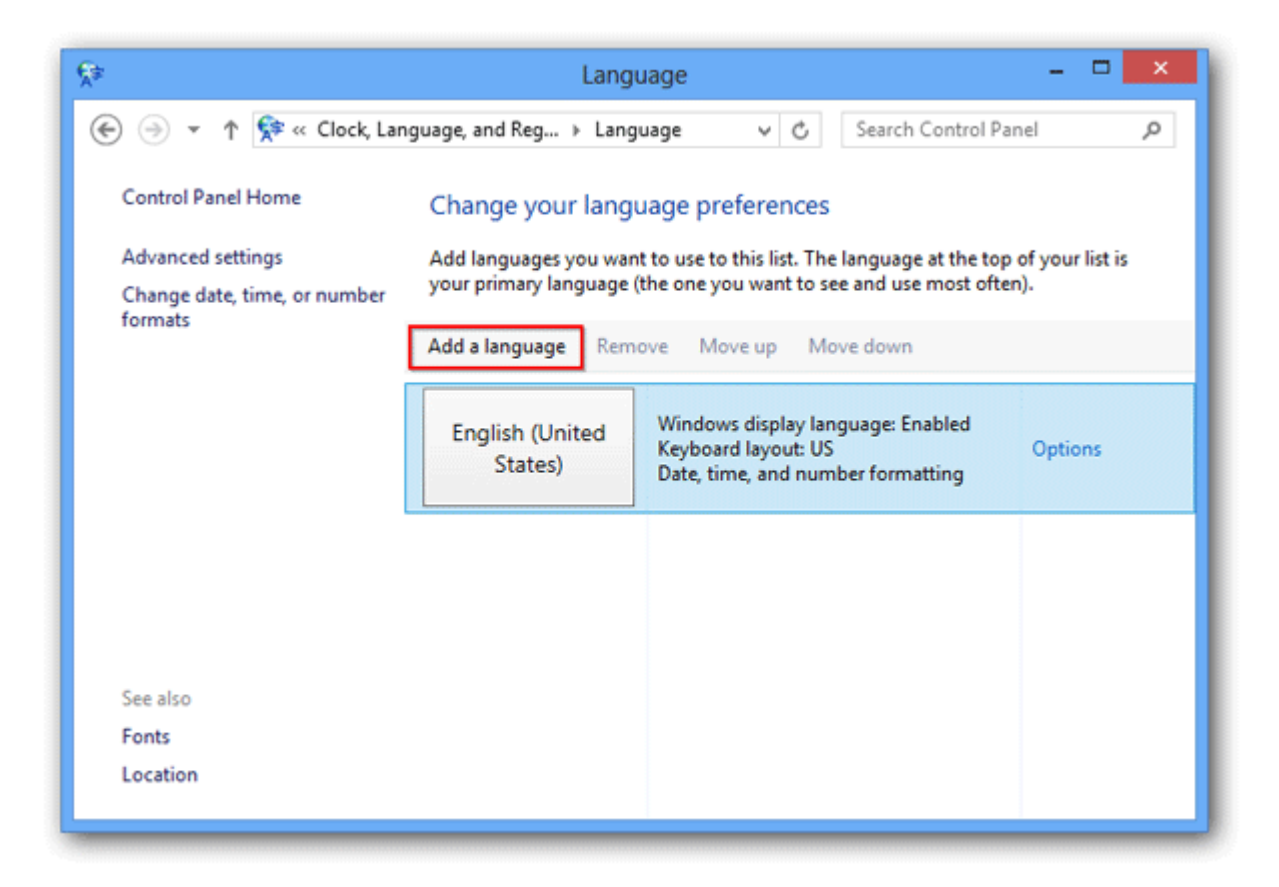

۲- در لیست زبانها، زبان پارسی (Persian) را بیابید، <u>Persian</u> را انتخاب کرده و برروی Add کلیک نمایید.

| \$₽                                                                           | Add languages                | -                    |          |
|-------------------------------------------------------------------------------|------------------------------|----------------------|----------|
| 📀 ⊝ 🔻 ↑ 🗣 « Language )                                                        | Add languages                | ✓ C Search languages | م        |
| Add a language<br>Use the search box to find mo<br>Group languages by: Langua | ore languages.<br>Ige name V |                      | ^        |
| پښتو                                                                          | فارسی                        | polski               |          |
| Pashto                                                                        | Persian                      | Polish               |          |
| Português                                                                     | .1- 1.                       | រាំជាអា              | <b>v</b> |
| Privacy statement                                                             |                              | Add Cancel           |          |

• همانگونه که در تصویر زیر مشاهده میکنید، کیبورد فارسی به صفمه کلیدهای ویندوز اضافه شده است.

| Change your language preferences                 |                                                                                                    |         |  |  |
|--------------------------------------------------|----------------------------------------------------------------------------------------------------|---------|--|--|
| Add languages you wan<br>your primary language ( | Add languages you want to use to this list. The language at the top of your list is<br>your primary language (the one you want to see and use most often). |         |  |  |
| Add a language Remove Move up Move down          |                                                                                                    |         |  |  |
| English (United<br>States)                       | Windows display language: Enabled<br>Keyboard layout: US<br>Date, time, and number formatting                                                              | Options |  |  |
| فارسی                                            | Windows display language: Available<br>for download<br>Keyboard layout: Persian                                                                            | Options |  |  |

 بلافاصله پس از کلیک برروی Add در مرمله قبل، نوار زبان (Language Bar) در نوار وظیفه (Taskbar) ویندوز فعال می شود.

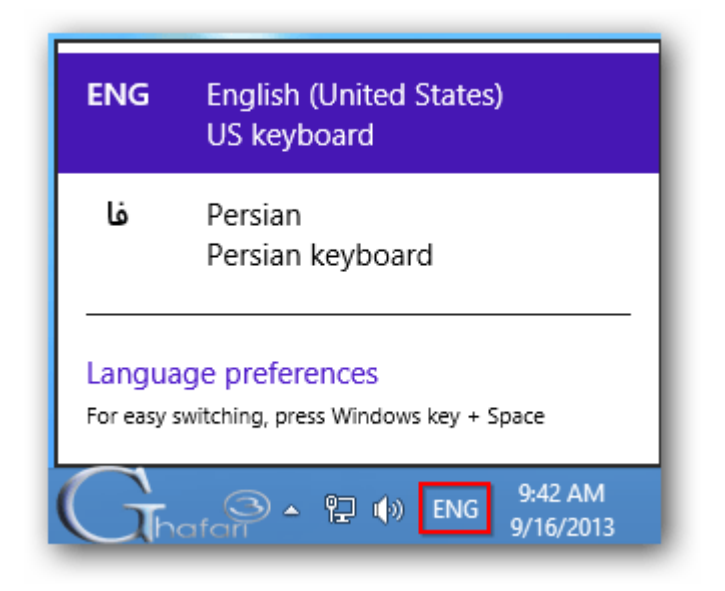

تنظيمات پيشرفته بخش Language

برای انمام تنظیمات پیشرفته در پنمره <u>Language</u> برروی Advanced settings کلیک نمایید.

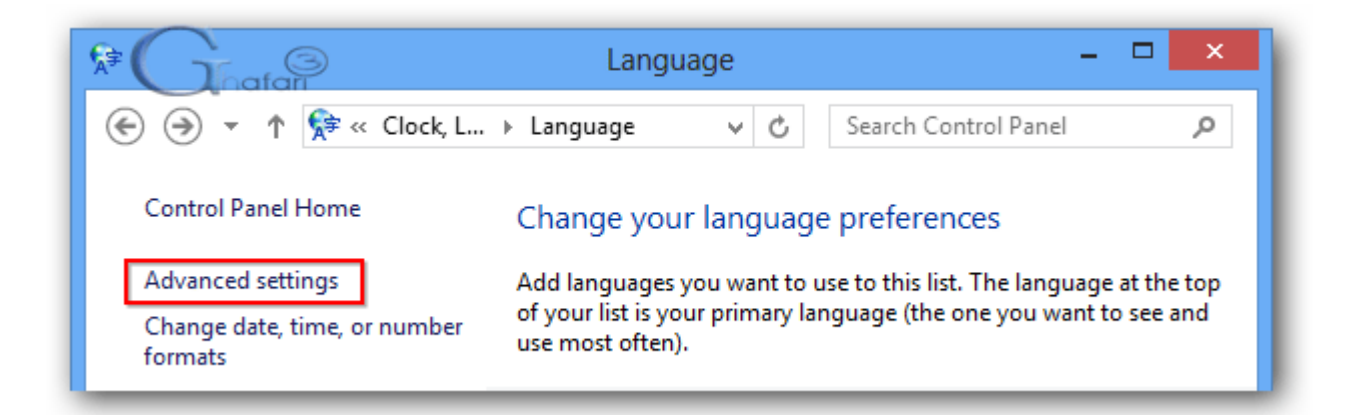

ینمرهی Advanced settings شبیه به تصویر زیر باز میشود. توضیمات مربوط به این ینمره را در ادامه مطالعه

نم<u>ایی</u>د.

| Advanced settings - □ ×                                                                                                    |
|----------------------------------------------------------------------------------------------------|
| ( → ↑ ♀ ≪ Language → Advanced settings ∨ ♂ Search Control Panel                                                                    |
| ^                                                                                                    |
| Advanced settings                                                                                                    |
| Override for Windows display language                                                                                              |
| If you want to use a display language that's different than the one determined by the order of your language list, choose it here. |
| Use language list (recommended)                                                                                                    |
| Apply language settings to the welcome screen, system accounts, and new user accounts                                              |
| Override for default input method                                                                                                  |
| If you want to use an input method that's different than the first one in your language list, choose it here.                      |
| Persian - Persian 🗸                                                                                                    |
| Switching input methods                                                                                                    |
| Let me set a different input method for each app window                                                                            |
| Use the desktop language bar when it's available Options                                                                           |
| Change language bar hot keys                                                                                                    |

در قسمت <u>Override for Windows display language</u> میتوانید زبان ممیط ویندوز را تغییر دهید. با توجه به اینکه ویندوز ۸ از ممیط فارسی نیز پشتیبانی میکند، در مطلب دیگری به فارسیسازی ممیط ویندوز ۸ غواهیم پردافت.

در قسمت <u>Override for default input method</u> میتوانید زبان پیشفرض کیبورد ویندوز را مشفص کنید. در صورت تمایل میتوانید با انتفاب زبان فارسی، کیبورد فارسی را به عنوان کیبورد پیش فرض ویندوز انتفاب نمایید تا پس از بالا آمدن ویندوز بصورت پیشفرض زبان فارسی انتفاب شده باشد. با کلیک برروی <u>Change language bar hot keys</u> پنجره <u>Change languages مایک تصویر</u> زیر باز میشود:

| Text Services and Input Languages          |                          |                   | s ×            |
|--------------------------------------------|--------------------------|-------------------|----------------|
| Language Bar Adv                           | vanced Key Settings      |                   |                |
| To turn off Caps<br>Press the CA           | Lock<br>PS LOCK key      | O Press the SHIFT | key            |
| Hot keys for inpu<br>Action                | t languages              | ŀ                 | Key sequence   |
| Between input                              | anguages                 |                   | Left Alt+Shift |
| To English (Uni                            | ted States) - US         |                   | (None)         |
| To Persian - Pe                            | rsian<br>mian (Standard) |                   | (None)         |
| TO Feisian - Fe                            | rsiari (Stariuaru)       |                   | (None)         |
| Change Key Sequence<br>Change Key Sequence |                          |                   |                |
|                                            | Change Ke                | y Sequence        | ×              |
| Switch Input Lang                          | Juage                    | h Keyboard Layout |                |
| O Not Assigned                             |                          | t Assigned        |                |
| ⊖ Ctrl + Shift                             | () Ct                    | rl + Shift        |                |
| <ul> <li>Left Alt + Shift</li> </ul>       | t OLe                    | ft Alt + Shift    | OK             |
| ⊖ Grave Accent                             | (`) O Gr                 | ave Accent (`)    | Cancel         |
|                                            |                          |                   |                |

• در بفش <u>Advanced Key Settings</u> میتوانید تنظیمات کلیدهای مربوط به سوئیج بین زبانهای مفتلف را در

ويندوز تغيير بدهيد.

• با انتفاب <u>Between input language</u> و کلیک برروی <u>Between input language</u> میتوانید کلیدهای ترکیبی پیشفرض ویندوز برای سوئیچ بین زبان فارسی و انگلیسی را تغییر دهید. در مالت پیش فرض در ویندوز با کمک کلیدهای ترکیبی "<u>Alt + Shift</u>" میتوان بین زبان انگلیسی و فارسی سوئیچ کرد.

با انتفاب To English و یا To Persian و کلیک برروی <u>Change Key Sequence</u> می توانید برای سوئیم به زبان
 انگلیسی یا فارسی ترکیبی از کلیدهای مورد نظر فود را قرار دهید.

• برای مشاهده نوار زبان (Language Bar) در نوار وظیفه ویندوز (Taskbar) برروی <u>Language Bar</u> کلیک نمایید و گزینه <u>Docked in the taskbar</u> را فعال نمایید. (این گزینه در مالت پیشفرض فعال است) • انتماب مالت Floating ON Desktop باعث شناور شدن نوار زبان در دسکتاب غواهد شد.

| EXAMPLE 2 Text Services and Input Languages        | x |  |
|----------------------------------------------------|---|--|
| Language Bar Advanced Key Settings                 |   |  |
| Language Bar                                       |   |  |
| ◯ Floating On Desktop                              |   |  |
| Ocked in the taskbar                               |   |  |
| ◯ Hidden                                           |   |  |
| Show the Language bar as transparent when inactive |   |  |
| Show additional Language bar icons in the taskbar  |   |  |
| ✓ Show text labels on the Language bar             |   |  |
|                                                    |   |  |
|                                                    |   |  |
|                                                    |   |  |
|                                                    |   |  |
|                                                    |   |  |
|                                                    |   |  |
| hafari                                             |   |  |
| OK Cancel Apply                                    |   |  |
|                                                    |   |  |

## هرگونه کپیبرداری از مطالب آموزشی سایت، **فقط** با ذکر منبع و لینک به پست آموزشی مماز است.

لینک کوتاه این مطلب آموزشی
 www.ghafari3.com/kkhp

<u>Ghafari3.com</u> Education & Download Central